## 1. ÖFMAV Vereinslizenz beim Dachverband verlängern:

Einsteigen als Vereine Mitglied (Leiter)

| <b>SPANAV</b>                                                                                                    |                                                              |  |
|----------------------------------------------------------------------------------------------------|--------------------------------------------------------------|--|
|                                                                                                    |                                                              |  |
| vereine<br>MAV-Waidbofon (Leiter)                                                                                                    |                                                              |  |
|                                                                                                    |                                                              |  |
| Aktives Profil au                                                                                                    | swählen                                                      |  |
| Vereine - MAV-Wa                                                                                                    | idhofen (Leiter)                                             |  |
| ✓ Speichern<br>wählen                                                                                                    |                                                              |  |
| wählen                                                                                                    |                                                              |  |
| wählen<br>"Gruppen & Rollen" auswähl                                                                                                    | en & Rollen                                                  |  |
| wählen<br>"Gruppen & Rollen" auswähl<br>AKTIVER USER                                                                                                    | en Gruppon & Rollen                                          |  |
| wählen<br>"Gruppen & Rollen" auswähl<br>AKTIVER USER<br>Vereine                                                                                                    | en Gruppen & Rollen<br>Gruppen & Rollen                      |  |
| wählen<br>"Gruppen & Rollen" auswähl<br>AKTIVER USER<br>Vereine<br>MAV-Waidhofen (Leiter)                                                                                                 | en Gruppen & Rollen                                          |  |
| wählen<br>"Gruppen & Rollen" auswähl<br>AKTIVER USER<br>Vereine<br>MAV-Waidhofen (Leiter)<br>GRUPPEN & ROLLEN                                                                             | en Gruppen & Rollen Gruppen & Rollen Filter Kategorie Alle   |  |
| wählen<br>"Gruppen & Rollen" auswähl<br>AKTIVER USER<br>Vereine<br>MAV-Waidhofen (Leiter)<br>GRUPPEN & ROLLEN<br>MODULE                                                                   | en Gruppen & Rollen Gruppen & Rollen Filter Kategorie Alle ~ |  |
| wählen<br>"Gruppen & Rollen" auswähl<br>AKTIVER USER<br>Vereine<br>MAV-Waidhofen (Leiter)<br>GRUPPEN & ROLLEN<br>MODULE<br>& Übersicht                                                    | en Gruppen & Rollen Gruppen & Rollen Filter Kategorie Alle   |  |
| wählen<br>"Gruppen & Rollen" auswähl<br>AKTIVER USER<br>Vereine<br>MAV-Waidhofen (Leiter)<br>GRUPPEN & ROLLEN<br>MODULE<br>& Übersicht<br>& Gruppen & Rollen                              | en Gruppen & Rollen Gruppen & Rollen Filter Kategorie Alle   |  |
| wählen<br>"Gruppen & Rollen" auswähl<br>AKTIVER USER<br>Vereine<br>MAV-Waidhofen (Leiter)<br>GRUPPEN & ROLLEN<br>MODULE<br>& Übersicht<br>& Gruppen & Rollen<br>Termine                   | en Gruppen & Rollen Gruppen & Rollen Filter Kategorie Alle   |  |
| wählen<br>"Gruppen & Rollen" auswähl<br>AKTIVER USER<br>Vereine<br>MAV-Waidhofen (Leiter)<br>GRUPPEN & ROLLEN<br>MODULE<br>& Übersicht<br>& Gruppen & Rollen<br>Termine<br>ADMINISTRATION | en Gruppen & Rollen Gruppen & Rollen Filter Kategorie Alle   |  |

Das entsprechende Jahr für die Vereinslizenz wählen:

|      | OFMAV DV Vereinslizenz<br>2023               |
|------|----------------------------------------------|
|      | <b>ZVR:</b> 582050659                        |
|      | ∞ ± ±                                        |
|      | ÖFMAV Dachverband Vereinslizenz<br>2022/2023 |
|      | Termine / Treffen                            |
|      | 01.11.2022 bis 31.10.2023                    |
|      | Beitrag                                      |
|      | 120 €                                        |
| Hier | Mitglieder zuordnen" wählen                  |

## Bitte den ÖFMAV-Vertreter des Vereines als Mitglieder auswählen und bei "Mitglied" den Haken setzen!

Mitglieder

Achtung! Kein Speichern notwendig, einfach mit "Zurück" oben links aussteigen.

## • Lizenzbeantragung vom Verein bestätigen:

Dann muss das Mitglied als ÖFMAV-Vereinsvertreter bestätigt werden vom Vereinsvorstand!

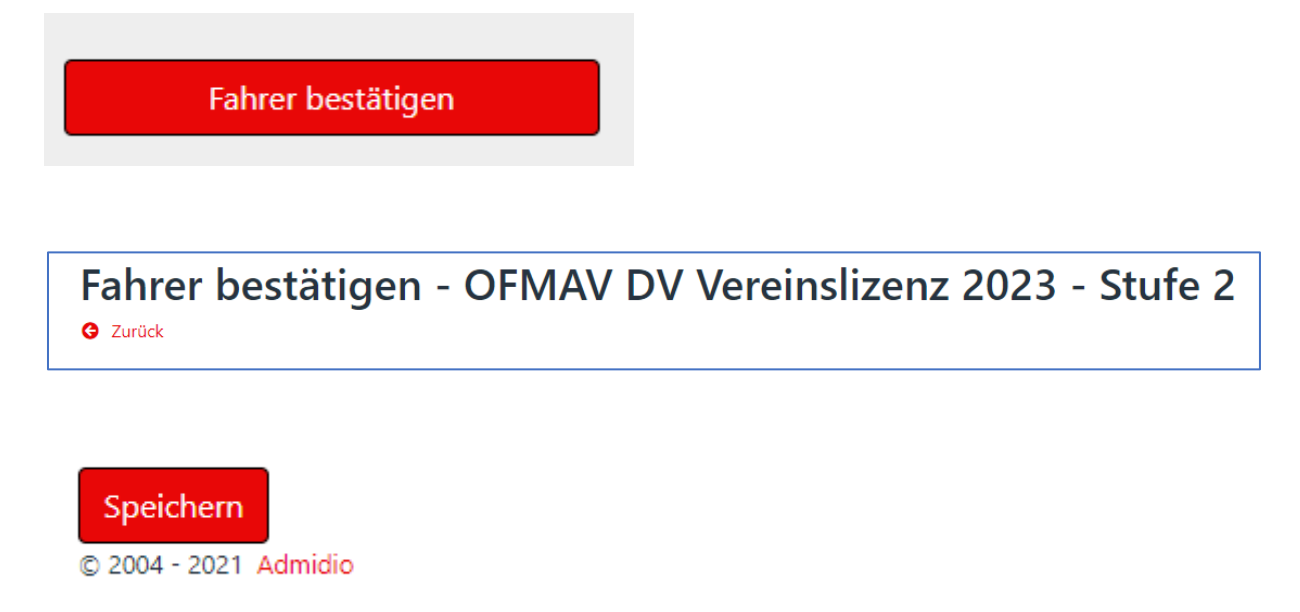

Haken lassen bzw. setzen und mit "Speichern" bestätigen.

Dann kann der Dachverbandskassier die Rechnung stellen und nach Bezahlung die ÖFMAV-Zugehörigkeit bestätigen!